## How to install the Windows Viewer on Win 10

Windows has undergone security upgrades over the past few years that make it harder to install non known software. This is both good and bad, good because the Microsoft platform has become more secure but annoying for installing new software. Here is a simple run through on installing our viewer.

1. Download the Windows Viewer file for your camera model and find it's location on your PC.

| ■   🔄 ■ –   V3 PCViewer V1.0.6_e_211108                                                                             |                                                      |                      |                    | - 0                                                     | ×     |
|----------------------------------------------------------------------------------------------------|------------------------------------------------------|----------------------|--------------------|---------------------------------------------------------|-------|
| File Home Share View                                                                                                |                                                      |                      |                    |                                                         | ~ ?   |
| Image: Pin to Quick access     Copy Paste     Image: Copy Paste     Image: Copy Paste       Clipboard     Clipboard | Move to • X Delete •<br>Copy to • Rename<br>Organize | New<br>folder<br>New | Properties<br>Open | Select all<br>Select none<br>Invert selection<br>Select | n     |
| $\leftarrow \rightarrow \checkmark \uparrow$ > V3 PCViewer V1.0.6_e_211108 $\checkmark$ 0                           |                                                      |                      | ບ 🔎 Sear           | ch V3 PCViewer V1.                                      | 0.6_e |
| OneDrive - Person Name                                                                                              | ^                                                    | Date m               | odified            | Туре                                                    | Siz   |
| Setup                                                                                                    |                                                      | 9/11/20              | )21 9:40 AM        | Application                                             |       |
| <ul> <li>3D Objects</li> <li>Desktop</li> <li>Deswents</li> </ul>                                                   |                                                      |                      |                    |                                                         |       |
|                                                                                                    |                                                      |                      |                    |                                                         |       |
| Music                                                                                                    |                                                      |                      |                    |                                                         |       |
| Pictures                                                                                                    |                                                      |                      |                    |                                                         |       |
| 📲 Videos                                                                                                    |                                                      |                      |                    |                                                         |       |
| 🐛 Local Disk (C:)                                                                                                   |                                                      |                      |                    |                                                         |       |
| → WD-200 (E:)                                                                                                    |                                                      |                      |                    |                                                         | >     |
| 1 item                                                                                                    |                                                      |                      |                    |                                                         |       |

 "Double Click" the setup icon. If you see the pop up in the below image proceed to "3."

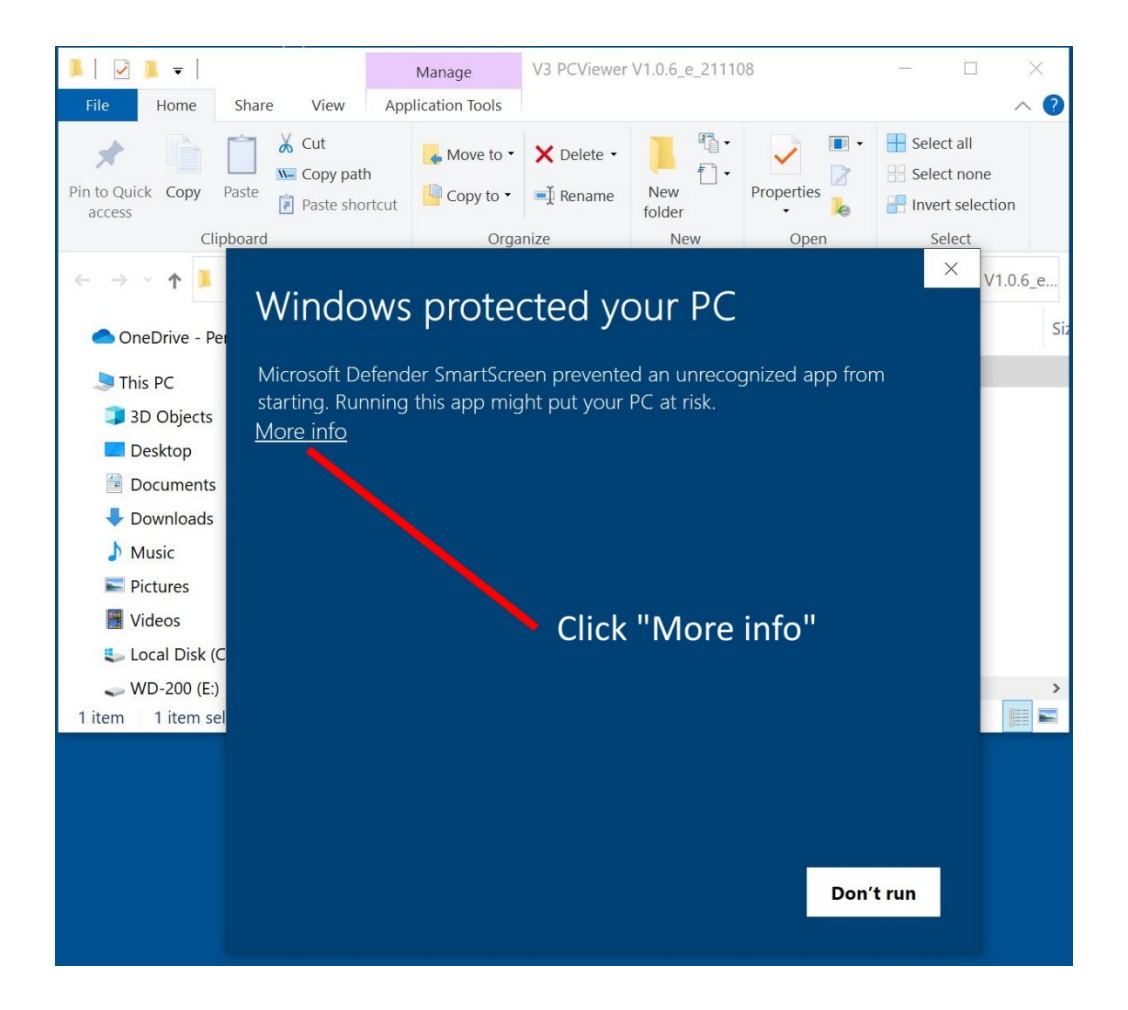

3. Click "More info" and select "Run anyway" as in the following image. Your done!

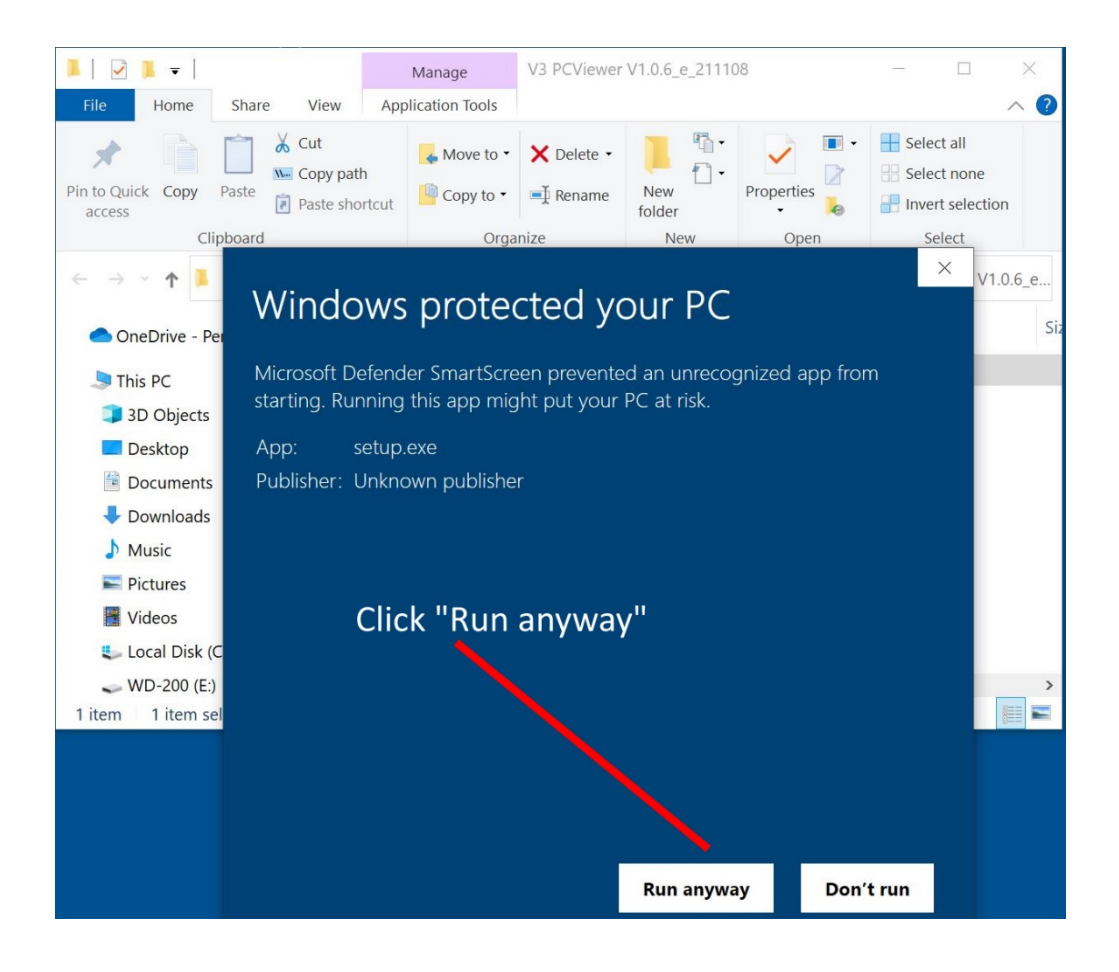